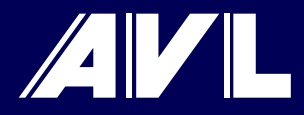

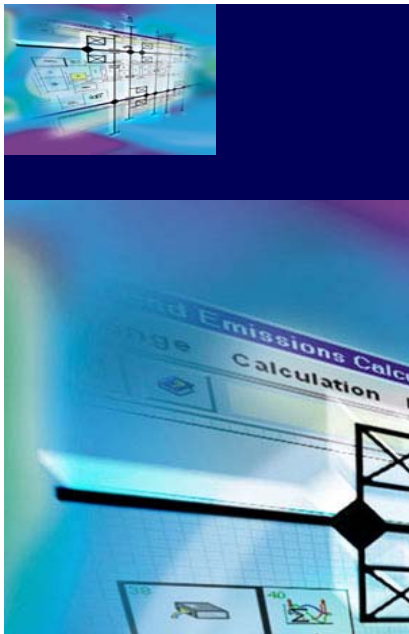

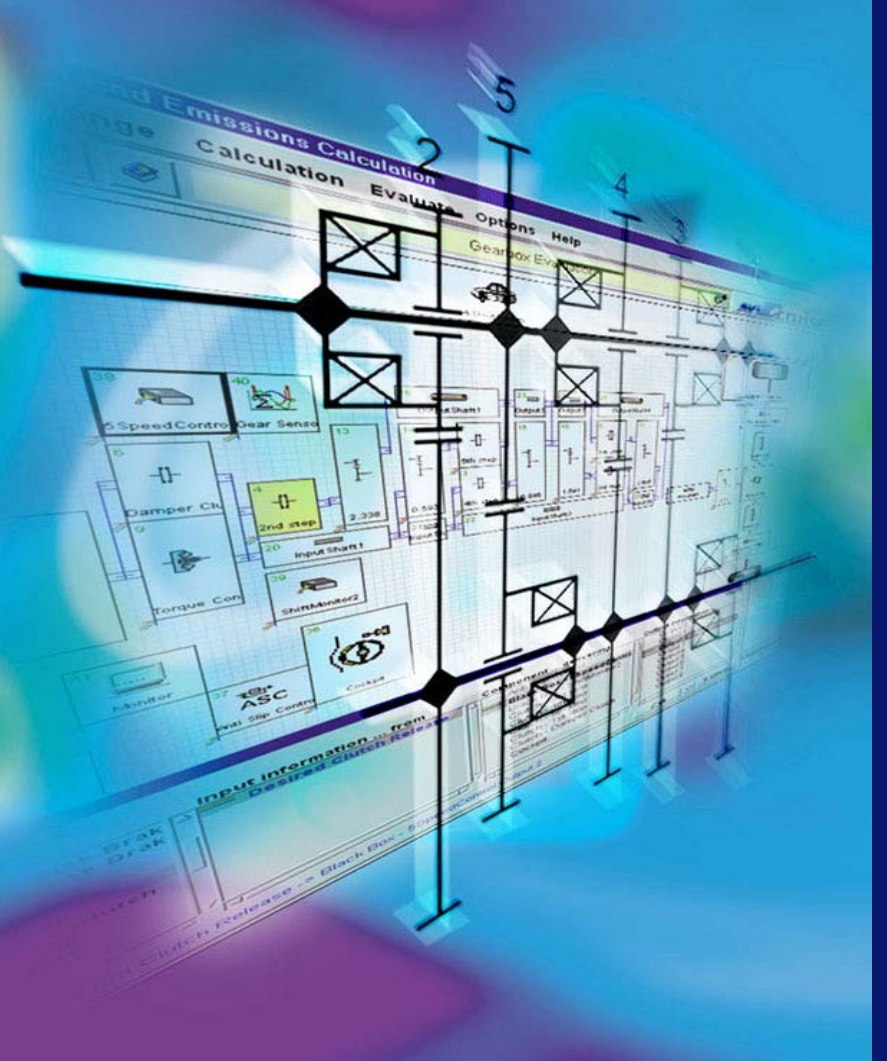

# cruise

### **CRUISE-KULI®** Interface

E. Loibner AVL List GmbH

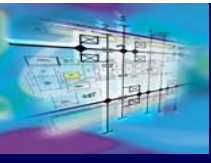

#### **CRUISE - General characteristics**

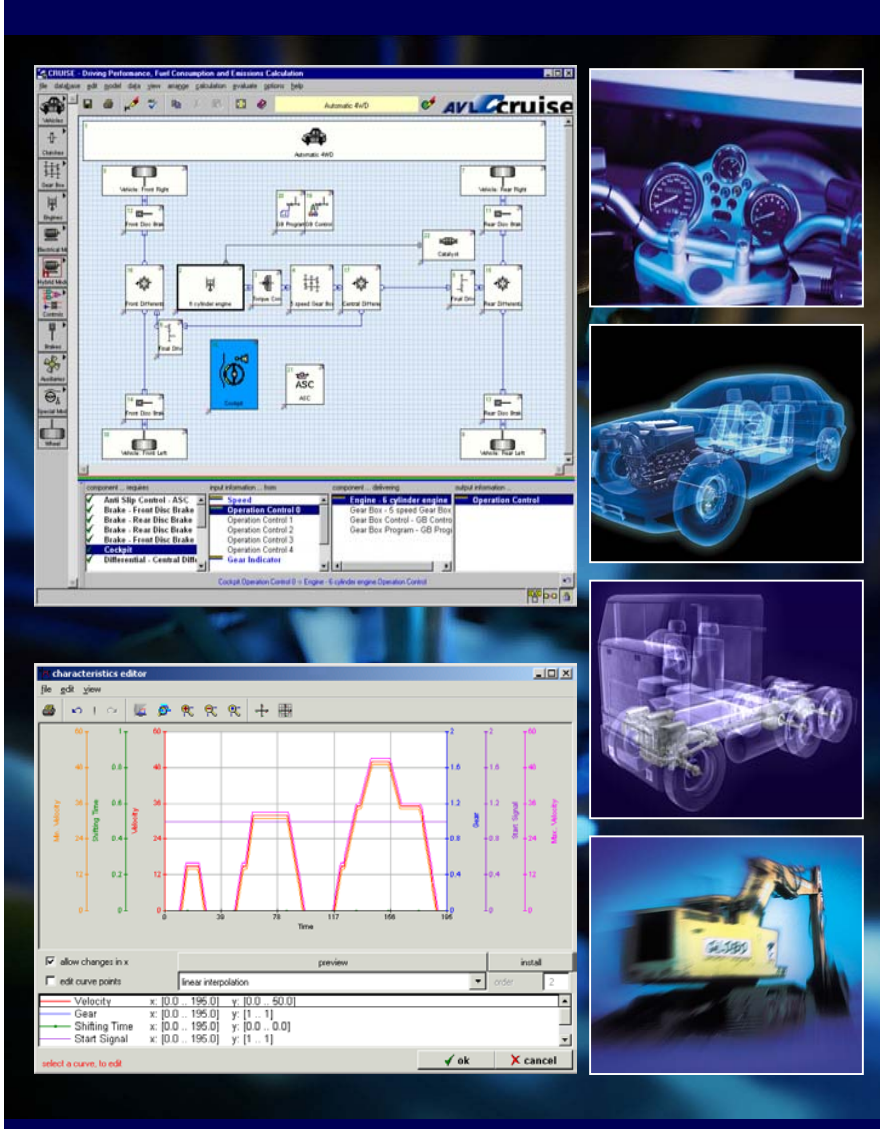

- Power train simulation for all types of vehicles
- Mechanical, electrical design and signal processing
- Driving performance, fuel economy and emission prediction
- Driver behavior, environment and heat flow simulation
- Optimization of vehicles and vehicle components
- Evaluation of new vehicle concepts (e.g. hybrids, fuel cell)
- Vehicle thermal management system
- Assessment of control strategies (energy management)
- Collective loads for stress/strain calculations
- Torsional elastic and rigid systems
- Variety of interfaces to in-house and 3<sup>rd</sup> party products

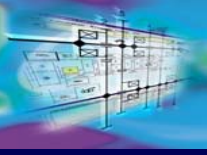

### Link CRUISE - KULI<sup>®</sup> : Why?

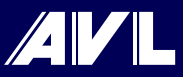

# Main reasons for establishing the link

CRUISE is a highly flexible vehicle simulation platform which represents an ideal working environment for the integration of KULI<sup>®</sup> models

KULI<sup>®</sup> is widely used in the automotive industry for simulation of engine cooling systems, A/C systems and other fluid systems

Flexible coupling software mechanisms are available on both sides

The link provides both software packages with an extended field of applications opening completely new perspectives in virtual automotive design

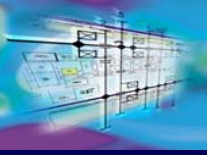

### Link CRUISE - KULI<sup>®</sup> : Why?

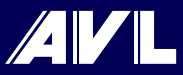

## Some basic characteristics of the link

- CRUISE KULI<sup>®</sup> link is designed for a transient cosimulation in time domain
- The link is easy to understand and straightforward to implement
- Interface is controlled by CRUISE and can exchange up to 100 signals in both directions in each time step
- **CRUISE** can record up to 10 input and output variables
- KULI<sup>®</sup> generates a complete set of results viewable in KULI<sup>®</sup> post-processor

#### **Creating CRUISE - KULI® link**

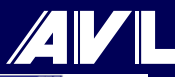

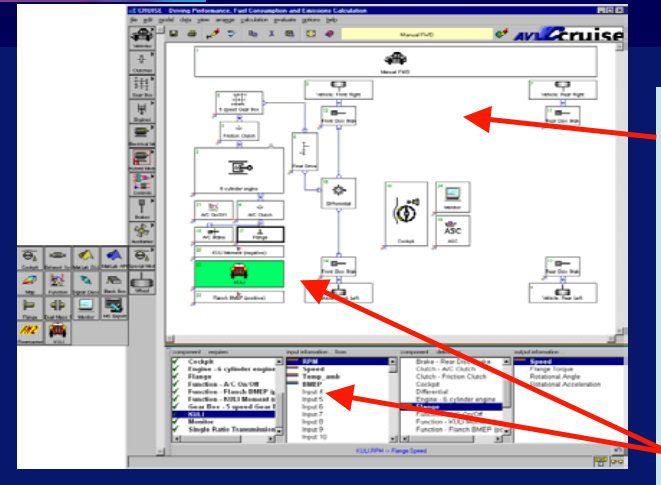

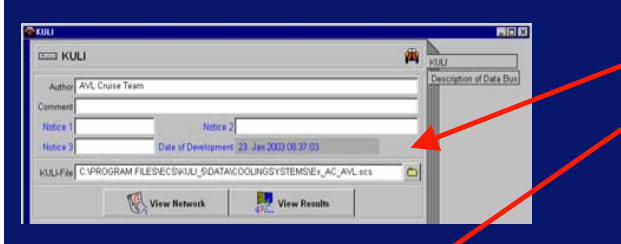

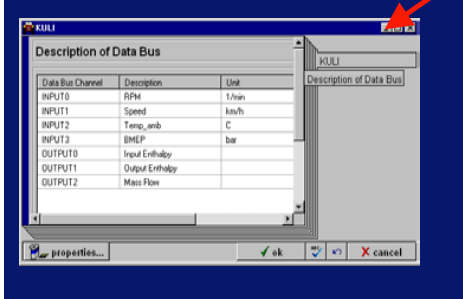

- 1. Creating CRUISE and KULI<sup>®</sup> models
- 2. Defining connecting points

#### KULI®:

- 1. Selecting import/export components and variables.
- 2. Attaching COM components and defining labels and units

#### CRUISE:

- Adding KULI<sup>®</sup> component in CRUISE model and connecting it with other components
- 2. Referencing KULI® model
- 3. Defining labels and units as in KULI®
- 3. Setting Calculation Parameters
- 4. Starting Simulation

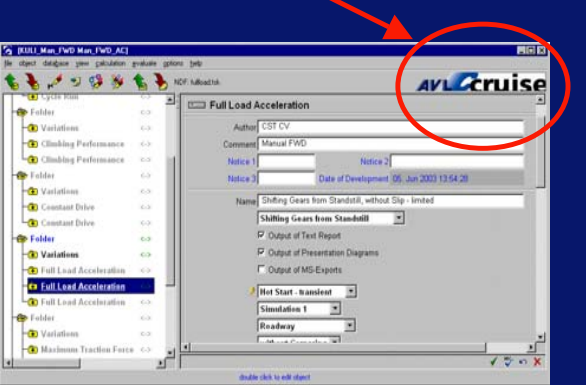

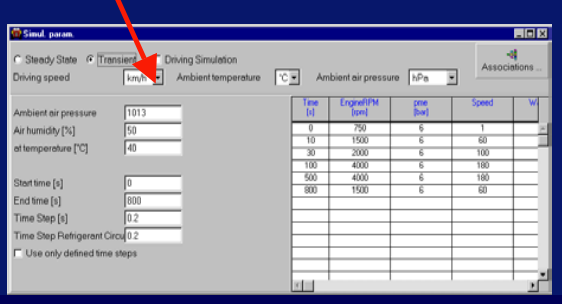

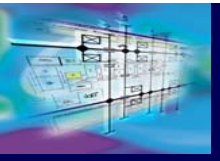

A

↓ Canta

Gear Bo

### **CRUISE - KULI® Application Example**

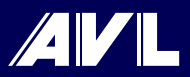

d \kl II I\Presentations\kuli ni

in x

#### Analyzing transient A/C effects

 Incorporating KULI A/C system in a CRUISE standard manual FWD vehicle model

« Ave Coruise

Finan Chail Brain

- Simulating full load acceleration test
- Switching on A/C system after 2 sec.

Manual FwD

on Performance, Fuel Companying and Emissions Calculation

0

Adulta Front Par

1 175-

12

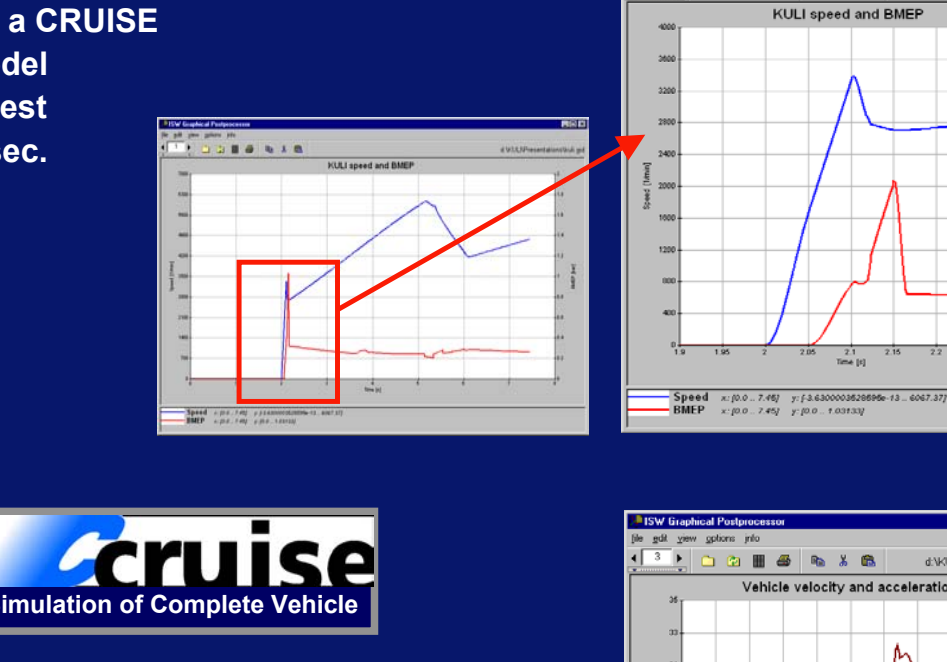

ISW Graphical Posto

( <sup>1</sup> ) 🗅 🙆 🏢 👙 🐚 🕺 🛍

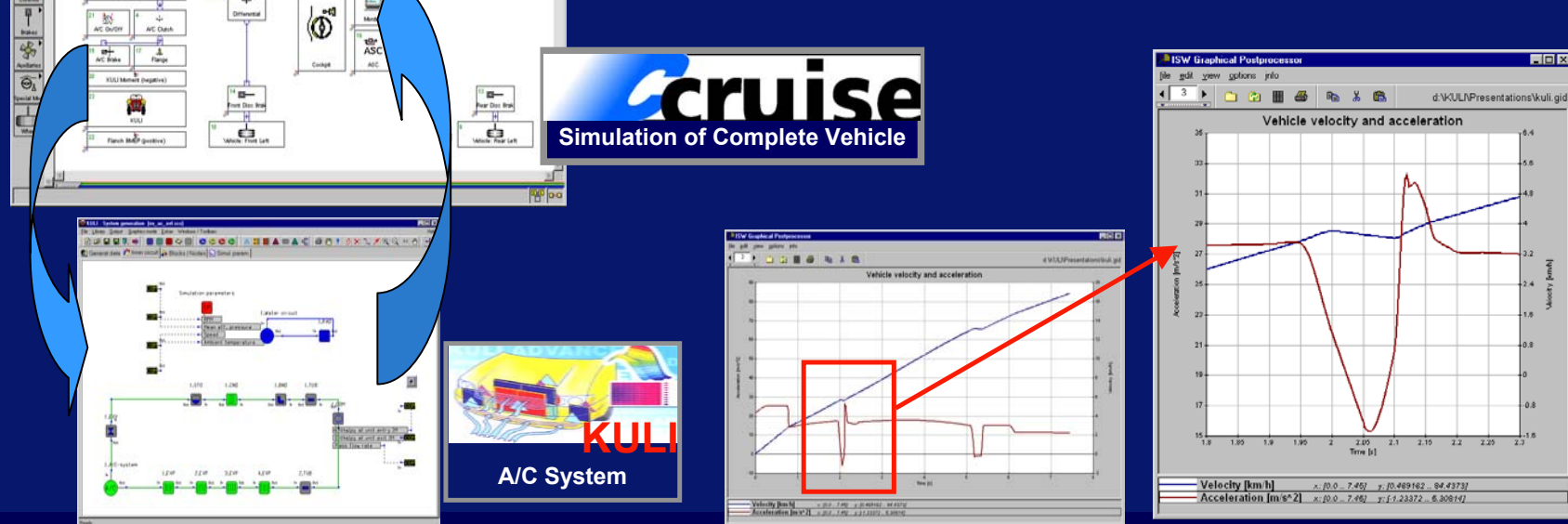

AVL CRUISE - Vehicle Simulation

#### **Outlook: Integrated 1-D VTMS system**

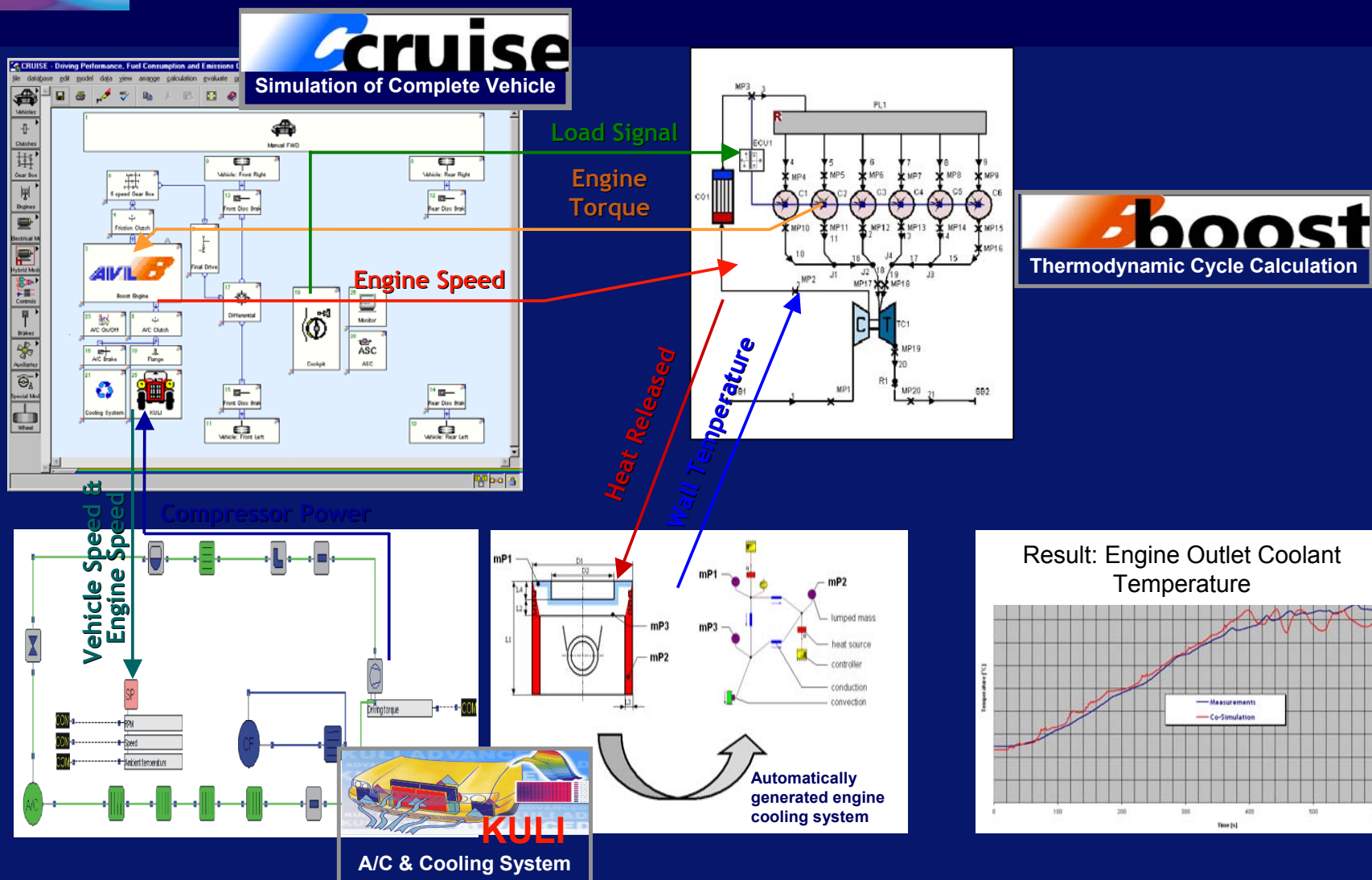

AVL